# **METTRE EN PAGE**

| 1 | Gérer les en-têtes et les pieds de page                                                                   |  |  |  |
|---|----------------------------------------------------------------------------------------------------|--|--|--|
|   | Fichier                                                                                                   |  |  |  |
|   | Mise en page                                                                                              |  |  |  |
| ſ | Onglet "En-tête/Pied de page"                                                                             |  |  |  |
|   | Insérer une en-tête ou un nied de nage existant                                                           |  |  |  |
|   | Cliquer eur le flèche de recherche de le rubrique "En tête : " eu "Died de norre : "                      |  |  |  |
|   | Cilquer sur la flèche de recherche de la rubrique "En-tete : " ou "Pied de page : "                       |  |  |  |
|   |                                                                                                    |  |  |  |
|   |                                                                                                    |  |  |  |
|   | Personnaliser l'en-tête ou du pied de page                                                                |  |  |  |
|   | Cliquer sur En-tête personnalisé ou Pied de page personnalisé                                             |  |  |  |
|   | Se positionner dans la section où l'en-tête ou du pied de page doit apparaître                            |  |  |  |
|   | Saisir ou sélectionner en-tête ou du pied de page prédéfini                                               |  |  |  |
|   | Mise on forme du                                                                                          |  |  |  |
|   | texte Numéro de page Date Heure                                                                           |  |  |  |
|   |                                                                                                    |  |  |  |
|   |                                                                                                    |  |  |  |
|   |                                                                                                    |  |  |  |
|   |                                                                                                    |  |  |  |
|   | Chemin et nom du<br>fichierNom du classeur<br>(fichier)Nom de l'onglet<br>(feuille)ImageFormat de l'image |  |  |  |
|   | Cliquer sur Ok                                                                                            |  |  |  |
|   |                                                                                                    |  |  |  |
|   |                                                                                                    |  |  |  |
|   |                                                                                                    |  |  |  |

| 2 | Gérer les marges                |
|---|---------------------------------|
|   | Fichier                         |
|   | Mise en page                    |
|   | Onglet "Marges"                 |
|   | Modifier les différentes marges |
|   | Cliquer sur Ok                  |

| 3 | Centrer le tableau dans la page                               |
|---|---------------------------------------------------------------|
|   | Fichier                                                       |
|   | Mise en page                                                  |
|   | Onglet "Marges"                                               |
|   | Dans la rubrique "Centrer sur la page" activer les options :  |
|   | - "Horizontalement" : pour centrer le tableau horizontalement |
|   | - "Verticalement" : pour centrer le tableau verticalement     |
|   | Cliquer sur Ok                                                |

| 4 | Modifier l'orientation                                                                                   |
|---|----------------------------------------------------------------------------------------------------|
|   | Fichier<br>Mise en page                                                                                  |
|   | Onglet "Page"<br>Dans la rubrique "Orientation" activer l'option correspondant à l'orientation souhaitée |
|   | Cliquer sur Ok                                                                                           |

| 5 | Imprimer les en-têtes de ligne et de colonne                                    |
|---|---------------------------------------------------------------------------------|
|   | Fichier                                                                         |
|   | Mise en page                                                                    |
|   | Onglet "Feuille"                                                                |
|   | Dans la rubrique "Impression" activer l'option "En-tête de ligne et de colonne" |
|   | Cliquer sur Ok                                                                  |

| 6 | Imprimer le quadrillage                                      |
|---|--------------------------------------------------------------|
|   | Fichier                                                      |
|   | Mise en page                                                 |
|   | Onglet "Feuille"                                             |
|   | Dans la rubrique "Impression" activer l'option "Quadrillage" |
|   | Cliquer sur Ok                                               |

#### 7 Modifier l'échelle

| Fichier<br>Mise en page                                             |
|---------------------------------------------------------------------|
| Onglet "Page"                                                       |
| Dans la rubrique "Échelle"                                          |
| Activer l'option "Réduire/agrandir à :" et saisir l'échelle désirée |
| Cliquer sur Ok                                                      |

### 8 Ajuster l'échelle

|               | Fichier                                                              |
|---------------|----------------------------------------------------------------------|
|               | Mise en page                                                         |
| Onglet "Page" |                                                                      |
|               | Dans la rubrique "Échelle"                                           |
|               | Activer l'option "Ajuster :" et saisir le nombre de pages souhaitées |
|               | Cliquer sur Ok                                                       |

| 9 Aperçu avant impression                                                                                                    |                         |                                        |
|----------------------------------------------------------------------------------------------------|-------------------------|----------------------------------------|
| Fichier                                                                                                    | <u>A</u>                |                                        |
| Aperçu avant impression                                                                                                    | Aperçu avant impression |                                        |
| Remarque : le numéro de page et le nombre total de pages apparaissent dans la barre d'état<br>Suiv. Pour accéder à la page suivante |                         |                                        |
|                                                                                                    |                         | Préc. Pour revenir à la page précédent |
| Zoom Pour modifier l'échelle d'affichage de l'aperçu                                                                                |                         |                                        |
| PagePour accéder au menu "Fichier - Mise en page"MargesPour modifier manuellement les marges                                        |                         |                                        |
|                                                                                                    |                         | Cliquer sur Fermer                     |

#### 10 Imprimer la feuille

| Remarque : pour imprimer, il est préférable de passer par l'aperçu avant impression. |                         |  |
|--------------------------------------------------------------------------------------|-------------------------|--|
| Fichier                                                                              | à                       |  |
| Aperçu avant impression                                                              | Aperçu avant impression |  |
| Cliquer sur Imprimer                                                                 |                         |  |
| Cliquer sur Ok                                                                       |                         |  |
|                                                                                      |                         |  |

#### Autre méthode : sans passer par l'aperçu avant impression

| Fichier        | <b>4</b> |
|----------------|----------|
| Imprimer       | Imprimer |
| Cliquer sur Ok |          |

| 1                                          | 11 Imprimer une partie de la feuille                       |  |  |
|--------------------------------------------|------------------------------------------------------------|--|--|
| Sélectionner la ou les cellules à imprimer |                                                            |  |  |
|                                            | Fichier                                                    |  |  |
|                                            | Imprimer                                                   |  |  |
|                                            | Dans la rubrique "Impression" activer l'option "Sélection" |  |  |
|                                            | Cliquer sur Aperçu                                         |  |  |
|                                            | Cliquer sur Imprimer                                       |  |  |
|                                            | Cliquer sur Ok                                             |  |  |

## 12 Imprimer une ou plusieurs pages de la feuille

| Fichier                                               |
|-------------------------------------------------------|
| Imprimer                                              |
| Dans la rubrique "Étendue" activer l'option "Page(s)" |
| Saisir la fourchette des pages à imprimer             |
| Cliquer sur Aperçu                                    |
| Cliquer sur Imprimer                                  |
| Cliquer sur Ok                                        |

| 13 Imprimer les formules de calcul                                                         |                         |  |
|--------------------------------------------------------------------------------------------|-------------------------|--|
| Remarque : la mise en forme du tableau ne sera plus respectée                              |                         |  |
| Outils                                                                                     |                         |  |
| Options                                                                                    |                         |  |
| Onglet "Affichage"                                                                         |                         |  |
| Activer l'option "Formules"                                                                |                         |  |
| Cliquer sur Ok                                                                             |                         |  |
| Si nécessaire, réajuster la taille et les colonnes avant d'imprimer ce tableau de formules |                         |  |
| Fichier                                                                                    | <u>A</u>                |  |
| Aperçu avant impression                                                                    | Aperçu avant impression |  |
| Cliquer sur Imprimer                                                                       |                         |  |
| Cliquer sur Ok                                                                             |                         |  |
|                                                                                            |                         |  |